## REFUERZO MULTIMEDIA PRIMER PERIODO

# **ACTIVIDAD 1**

<u>https://www.youtube.com/watch?v=0gGQ7FuMMU0</u> VIDEO ETIQUETAS DE FORMATOS DE TEXTO EN HTML

HTTP://WWW.LCC.UMA.ES/~EAT/SERVICES/HTML-JS/MANUAL5.HTML

## DOCUMENTO ETIQUETAS PARA TEXTO

Crear Una Carpeta dentro de la carpeta de Mis Documentos con el nombre Practicas de HTML allí deberá guardar clase

Tener abiertas contantemente las siguientes DOS aplicaciones:

Navegador

Ingrese al Bloc de Notas y transcriba el siguiente código, tenga en cuenta el orden para la distribución de espacios y el uso de minúsculas:

Y EN VEZ DE LA ETIQUETA META COLOCAR LA ETIQUETA TITLE. ASI

<html>

### <head>

<title>atributos de texto</title>

</head>

### SIGUE LA ETIQUETA **<BODY**>

- 1. COPIAR EL PROGRAMA DEL VIDEO DEL HTML Y CAMBIAR EL TEXTO DEL VIDEO POR EL TEMA RELACIONADO CON LA SUPERACION PERSONAL
- 2. DONDE DICE ENCABEZADO PRINCIPAL CAMBIARLO POR "IMPORTANCIA DE LA SUPERACION PERSONAL"
- 3. EL VIDEO TIENE SOLO DOS PÁRRAFOS. PUEDEN AMPLIAR EL TEXTO A 3 PARRAFOS CON TEXTO Y DIFERENTES ESTILOS.

PRIMER PARRAFO TITULO CON H2 "QUE ES LA SUPERACION PERSONAL" Y EL TEXTO CON LETRA CURSIVA O ITALICA SEGUNDO PARRAFO CON H2 "CARACTERISTICAS DE LA SUPERACION PERSONAL" Y EL TEXTO CON LETRA SMALL TERCER PARRAFO CON H2 "BENEFICIOS DE LA SUPERACION PERSONAL" Y EL TEXTO CON LETRA SUBRAYADA

# ACUERDENSE QUE PARA COLOCAR CAMBIOS DE PÁRRAFOS ES CON LA ETIQUETA <P>,

Haz clic sobre la opción **Guardar como**. Se abrirá el cuadro de diálogo Guardar como....

En el recuadro Tipo: elige Todos los archivos.

Guarda el documento con el nombre **ATRIBUTOS.html**, dentro de la carpeta que usted creo.

| Bloc de Notas Ctr                                                                                               | +G Graba el Documen          |
|----------------------------------------------------------------------------------------------------|------------------------------|
|                                                                                                    | <mark>(Bloc de</mark>        |
|                                                                                                    | Notas)                       |
| nga en cuenta el                                                                                                | <mark>F5 Actualiza la</mark> |
| $\mathbf{E} \mathbf{T} \mathbf{A} \mathbf{T} \mathbf{T} \mathbf{T} \mathbf{F} \mathbf{A} \mathbf{S} \mathbf{I}$ | Pagina                       |
| LIA IIILL, ASI                                                                                                  |                              |

Abre el documento que acabas de crear en un navegador, y comprueba que obtienes una página con las indicaciones dadas.

tomarle pantallazo al documento de la web

# **ACTIVIDAD DOS**

Favor realizar la siguiente página web practicando la consulta que hicieron en la semana 6 sobre formatos de texto y alineaciones

- 1. Pueden cambiar El color de fondo, línea horizontal HR cambiarle el color, el ancho
- 2. El estilo de la letra en vez de verdana cambiarla por otra, lo mismo que el tamaño y el color en inglés
- 3. El texto que sea de la empresa o proyecto

| <html><br/><head><br/><title>MI PAGINA CON ATRIBUTOS DE TEXTO Y LINEA HORIZONTAL</title><br/></head></html>                                                                                                    |
|----------------------------------------------------------------------------------------------------|
| <body bgcolor="GREEN"> <!--FONDO PAGINA--></body>                                                                                                    |
| <font color="yellow" face="VERDANA" size="5"><br/><b>ccenter&gt;<marquee behavior="slide" loop="1">ATRIBUTOS DE TEXTO</marquee></b><br/></font> <p></p>                                                                                                    |
| <hr color="RED" height="80%" width="80%"/><br><p></p>                                                                                                    |
| <p align="JUSTIFY"></p>                                                                                                    |
| <font color="WHITE" face="VERDANA" size="3"></font>                                                                                                    |
| Actualmente desde las hojas de estilo podemos controlar todos los atributos de las fuentes, tamaño, color, familia, espacios en blanco, saltos de línea, pero existe una forma clásica y directa de definir color tamaño y tipo de letra de un texto determinado.                                                                                                    |
| Esto se hace a partir de la etiqueta <font> y su cierre correspondiente, </font> .                                                                                                    |
| Dentro de esta etiqueta deberemos especificar los atributos correspondientes a cada uno de estos parámetros que deseamos definir. A continuación comento los atributos principales de esta etiqueta:                                                                                                    |
| Atributo face<br>Atributo size<br>Atributo color<br>CIERRE DEL TEXTO JUSTIFICADO                                                                                                    |
| <p><br/><center><h2>Las rayas horizontales<center></center></h2><br/><p><br/><p align="JUSTIFY"><br/><font color="" face="VERDANA" size="3" white''=""><br/>Las rayas horizontales son otro de los procedimientos habituales para separar los contenidos de un documento HTML. Se introducen simplemente con la<br/>etiqueta .<br/>Hay una serie de características de las rayas que pueden controlarse, como siempre, por medio de parámetros añadidos a la etiqueta básica:</font></p></p></center></p> |
| <br><br>                                                                                                    |

# LA VISTA QUEDARÍA ASI

#### **ATRIBUTOS DE TEXTO**

Actualmente desde las hojas de estilo podemos controlar todos los atributos de las fuentes, tamaño, color, familia, espacios en blanco, saltos de línea, pero existe una forma clásica y directa de definir color tamaño y tipo de letra de un texto determinado. Esto se hace a partir de la etiqueta y su cierre correspondiente, . Dentro de esta etiqueta deberemos especificar los atributos correspondientes a cada uno de estos parámetros que deseamos definir. A continuación comento los atributos principales de esta etiqueta: Atributo face Atributo size Atributo color

#### Las rayas horizontales

Las rayas horizontales son otro de los procedimientos habituales para separar los contenidos de un documento HTML. Se introducen simplemente con la etiqueta . Hay una serie de características de las rayas que pueden controlarse, como siempre, por medio de parámetros añadidos a la etiqueta básica:

# **ACTIVIDAD TRES: INSERCION IMÁGENES**

https://www.youtube.com/watch?v=RS6KuQctauQ, VIDEO INSERTAR IMAGEN Y VIDEO.

Realizar la siguiente página web, EL TITULO ES EL TITULO DE SU PROYECTO, las opciones son las del mapa de navegación, las principales

| <html><br/><head><br/><title>PRACTICA IMAGENES</title><br/></head></html>                                                                                        |
|----------------------------------------------------------------------------------------------------|
| <body background="C:\Users\Usuario\Desktop\PRACTICA HTML IMAGENES\IMAGENES\fondo7.jpg"></body>                                                                   |
| <marquee behavior="ALTERNATE" direction="RIGHT" loop="4" width="80%"><br/><font color="blue" size="6"><br/>PRACTICA DE IMAGENES<br/></font></marquee><br><p></p> |
| <center><img src="C:\Users\Usuario\Desktop\PRACTICA HTML&lt;br&gt;IMAGENES\IMAGENES\line.gif"/><br/></center>                                                    |
| <p><br/><center></center></p>                                                                                                    |

# LA VISTA QUEDARÍA ASI

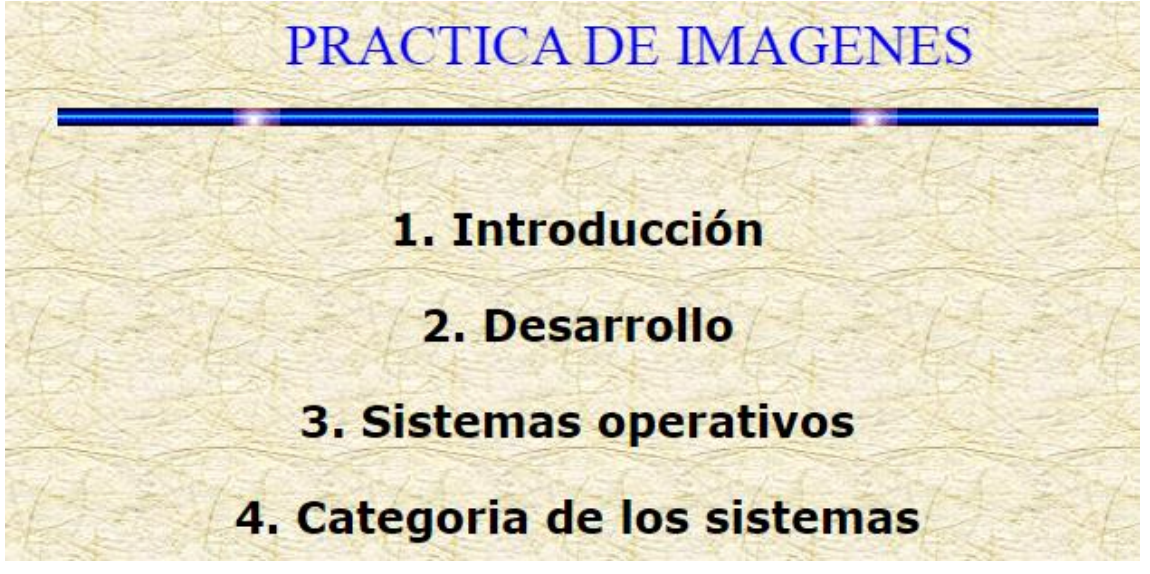